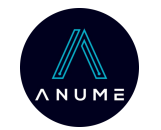

# Návod na ovládání tabletové aplikace AnumeApp - s vitálními daty

- Informace o klientech na lůžkách osazených měřícími podložkami jsou zobrazeny v aplikaci AnumeApp
- AnumeApp je již v tabletu nainstalována a jako jediná je na ploše tabletu
- Tablet musí být připojen k wifi síti a doporučujeme ho mít stále na nabíječce

## 1. Základní prostředí (pole "Stav" a "Postel")

Zelená barva (ikona postele):

- Klient přítomen na lůžku

Modrá barva (ikona "tlapiček"):

Klient je mimo lůžko

Červená barva (ikona křížku):

- Podložka neměří

Šedá barva (ikona "vypínače"):

 Monitoring postele byl vypnut stisknutím pole
 "stav" u daného lůžka

| :34 dop. 🖪           |             |     |      | 0.9      |
|----------------------|-------------|-----|------|----------|
|                      |             |     |      | ٣        |
| Stav Postel          | Mimo postel | Тер | Dech | Aktivita |
| ( <sup>1</sup> ) 307 |             |     |      |          |
| × 313, 1             | ! -         | ļ   | !    | !        |
| × 211,2              | ! -         | ļ   | !    | !        |
| 209                  | ! 32 min    | !   | !    | !        |
| <b>19 301</b>        | ! -         | !   | !    | !        |
| 🖳 313, 2             | ! -         | !   | !    | !        |
| <b>205</b>           | ! •         | !   | ļ    | !        |
| <b>V</b> 211, 1      | ! 4 min     | ļ   | !    | !        |
| 314                  | ! 36 min    | !   | !    | !        |
| <b>V</b> 207         | ! 1 min     | !   | !    | !        |
|                      |             |     |      |          |
|                      |             |     | •    | •        |

# 2. Základní prostředí - sledované položky

Mimo postel:

 Zobrazuje se doba, po kterou je klient mimo lůžko

Тер:

 Sledování tepové frekvence klienta

#### Dech:

 Sledování dechové frekvence klienta

Aktivita:

- Vztahuje se k polohování klienta a dodržování předepsaného intervalu pro pravidelné polohování
- Pravidelné intervaly jsou

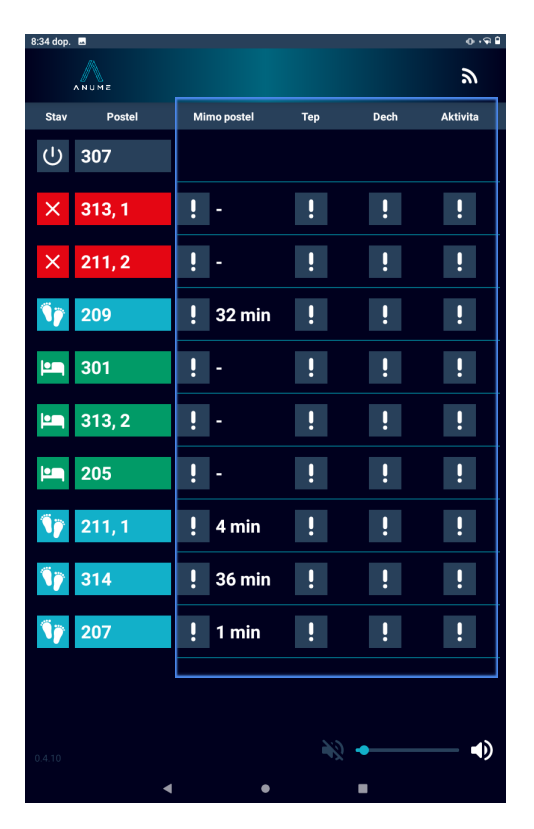

nastaveny dle požadavku dané instituce a nelze je v této aplikaci měnit

| 3. Alarmy - tlačítka s vykřičníkem obecně                                                                                                    | 4. Alarmy (tlačítka s vykřičníkem) - Mimo postel                                                                                                    |  |  |  |
|----------------------------------------------------------------------------------------------------|----------------------------------------------------------------------------------------------------|--|--|--|
| <ul> <li>Hlídání dané položky a alarm jsou vypnuté.</li> <li>Alarm je aktivní a hodnoty jsou ve zvolených mezích.</li> <li>Alarm je aktivní a hodnoty jsou ve zvolených mezích.</li> <li>Hodnoty sledované položky (kromě opuštění lůžka) jsou mírně mimo zvolené limity.</li> <li>Hodnoty sledované položky jsou významně mimo zvolené limity.</li> <li>Hodnoty sledované položky jsou významně mimo zvolené limity.</li> <li>Uspaný alarm         <ul> <li>Alarm probíhá v uspaném režimu bez zvukového projevu → personál zaznamenal alarm a uspal ho</li> <li>Uspání alarmu:                 <ul> <li>přídržením vykřičníku červené barvy a zvolením doby, po kterou chceme alarm uspat</li> <li>pouhým kliknutím na červený vykřičník (uspí se na dříve zvolený časový interval)</li> <li>Uše třevelený časový interval)</li> <li>Uše třevelený časový interval)</li> <li>Hodnoty se dované položky jaku tervelené barvy a zvolený časový interval)</li> <li>pouhým kliknutím na červený vykřičník (uspí se na dříve zvolený časový interval)</li> <li>Hodnoty zvolené položky jaku tervelené kliče v dová položky jaku tervelené kliče v dová položky v dová položky jaku tervelené kliče v dová položky jaku tervelené kliče v dová položky jaku tervelené kliče v dová položky</li></ul></li></ul></li></ul> | <ul> <li>Zelená barva:</li> <li>Alarm je aktivní a není překročena nastavená hodnota pro opuštění lůžka</li> <li>Červená barva: <ul> <li>Klient překročil stanovený limit pro pobyt mimo lůžko</li> <li>Součástí je zvukový alarm šedá barva s červeným vykřičníkem: <ul> <li>Uspaný alarm viz karta 3</li> <li>Šedá barva s bílým vykřičníkem:</li> <li>Bez nastaveného alarmu</li> </ul> </li> </ul></li></ul> |  |  |  |
| - Kliknutim na uspany alarm se hlidani a alarm vypne                                                                                                    |                                                                                                    |  |  |  |

## 5. Alarmy (tlačítka s vykřičníkem) - Tep

Zelená barva:

- Alarm je aktivní a tep je v rámci nastavených limitů
   Oranžová barva:
  - Tep je mimo nastavené limity po zadanou dobu, ale hodnoty tepu se pohybují v 5% pásu nad/pod zvoleným limitem

Červená barva:

- Tep je významně mimo nastavené limity po zadanou dobu
- Součástí je zvukový alarm

Šedá barva s červeným vykřičníkem:

- Uspaný alarm viz karta 3

Šedá barva s bílým vykřičníkem:

- Bez nastaveného alarmu

| 8:35 dop. 🖪     |                 |     |      | ⊕ ‡⊊ 🔒   |
|-----------------|-----------------|-----|------|----------|
| ANUME           |                 |     |      | ٣        |
| Stav Postel     | Mimo postel     | Тер | Dech | Aktivita |
| () 307          |                 |     |      |          |
| × 313, 1        | ! -             | !   | !    | !        |
| × 211, 2        | ! -             | !   | !    | !        |
| <b>N</b> 209    | <b>!</b> 32 min | !   | !    | !        |
| <b>19</b> 301   | ! -             | !   | !    | !        |
| 🛤 313, 2        | ! -             | !   | !    | !        |
| 205             | ! -             | !   | 1    | !        |
| <b>N</b> 211, 1 | ! 4 min         | !   | !    | !        |
| <b>N</b> 314    | 🚦 36 min        | !   | !    | !        |
| <b>1</b> 207    | ! 2 min         | !   | !    | !        |
|                 |                 |     |      |          |
|                 |                 |     |      |          |
|                 |                 | Ň   | •    |          |

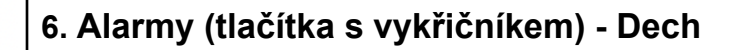

#### Zelená barva:

ANUME

- Alarm je aktivní a dech je v rámci nastavených limitů
   Oranžová barva:
  - Dech je mimo nastavené limity po zadanou dobu, ale hodnoty dechu se pohybují v 5% pásu

nad/pod zvoleným limitem

Červená barva:

 Dech je významně mimo nastavené limity po zadanou dobu

Součástí je zvukový alarm
 Šedá barva s červeným
 vykřičníkem:

- Uspaný alarm viz karta 3 Šedá barva s bílým vykřičníkem:

- Bez nastaveného alarmu

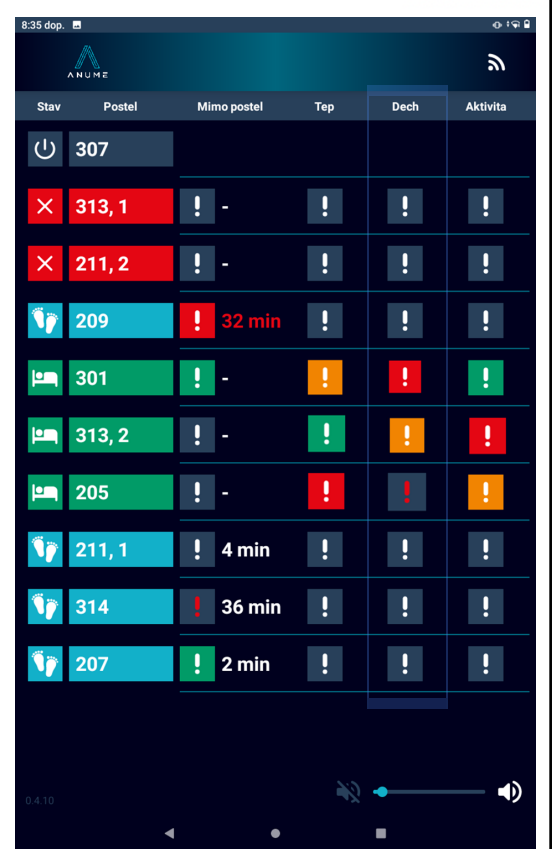

ANUME

# 7. Alarmy (tlačítka s vykřičníkem) - Aktivita

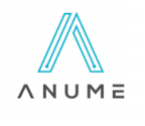

#### Zelená barva:

 Alarm je aktivní a polohování klienta je v rámci předepsaného intervalu

Oranžová barva:

 Klient nebyl polohován v rámci předepsaného intervalu a doba překročení je do 1 hodiny

Červená barva:

- Klient nebyl polohován v rámci předepsaného intervalu a doba překročení je delší než 1 hodina
- Součástí není zvukový alarm

Šedá barva s bílým vykřičníkem:

- Bez nastaveného alarmu

| ~ ~ ~        | UME    |                 |     |          | ٣        |
|--------------|--------|-----------------|-----|----------|----------|
| Stav         | Postel | Mimo postel     | Тер | Dech     | Aktivita |
| ር) 3         | 307    |                 |     |          |          |
| × s          | 813, 1 | ! -             | !   | !        | ļ        |
| × 2          | 211, 2 | ! -             | !   | !        | ļ        |
| <b>i</b> j 2 | 209    | <b>!</b> 32 min | !   | !        | ļ        |
| <b>1</b>     | 301    | <u> </u> •      | 1   | !        | !        |
| <b>19</b>    | 313, 2 | ! -             | !   | !        | !        |
| <b>19</b> 2  | 205    | ! -             | 1   | <b>!</b> | !        |
| 2 🌾          | 211, 1 | ! 4 min         | !   | !        | !        |
| ۹) ع         | 314    | ! 36 min        | !   | !        | !        |
| <b>i</b> p 2 | 207    | ! 2 min         | !   | !        | !        |
|              |        |                 |     |          |          |
|              |        |                 | 2:0 |          |          |
|              |        |                 | -2  |          |          |

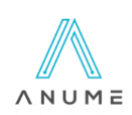

#### 8. Detail klienta - grafické zobrazení

- Kliknutím na označení lůžka zobrazíte detail klienta:

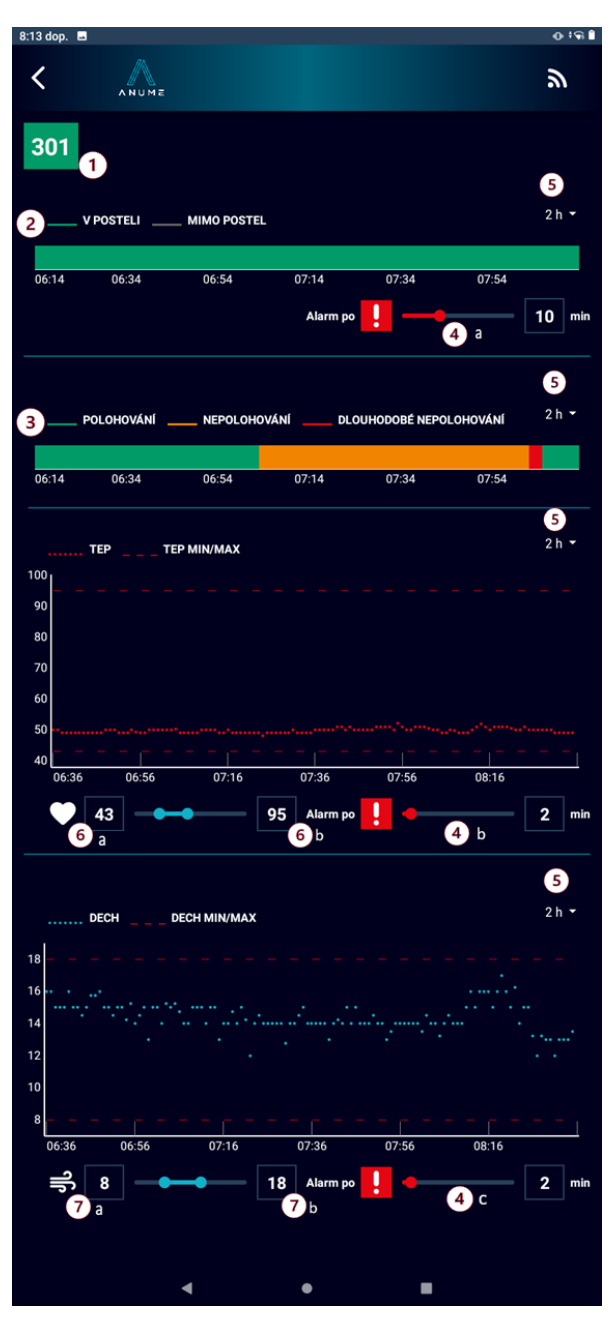

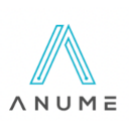

#### 9. Detail klienta - vysvětlivky

- 1) Označení lůžka barva odpovídá stavu klienta
  - (zelená/modrá/červená)

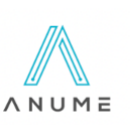

- 2) Graf přítomnosti klienta na lůžku
  - a) zelená: v posteli
  - b) šedá: mimo postel
- 3) Graf polohování
  - c) zelená: polohuje se dle pravidelného intervalu
  - d) oranžová: nebylo polohováno v rámci předepsaného intervalu a doba překročení je do 1 hodiny
  - e) červená: nebylo polohováno v rámci předepsaného intervalu a doba překročení je delší než 1 hodina
- 4) Nastavení doby, po které se rozezní alarm pro
  - a) nepřítomnost na lůžku (0-30 minut)
  - b) tep hodnoty tepu jsou mimo nastavené meze (ad 5) po zadanou dobu 0–30 minut
  - c) dech hodnoty dechu jsou mimo nastavené meze (ad 6) po zadanou dobu 0–30 minut
- 5) Nastavení délky zobrazovaných úseků (2 h / 6 h / 12 h / 24 h)
- 6) Nastavení mezí pro TEP
  - a) dolní mez (0-125)
  - b) horní mez (45–200)
- 7) Nastavení mezí pro DECH
  - a) dolní mez (0–18)
  - b) horní mez (8–30)

Nastavení mezí a alarmů buď posunutím jezdítka nebo kliknutím na hodnotu a vybráním požadované doby/meze.

## 10. Příklad nastavení alarmu - opuštění lůžka

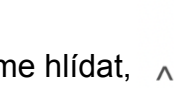

- Zadání: U klienta na lůžku označeném 314 chceme hlídat, že je přítomen na posteli. Pokud bude mimo postel 5 minut a déle, rozezní se alarm.
- Postup:
  - Otevřít detail klienta
  - Nastavit dobu, po které se má rozeznít alarm

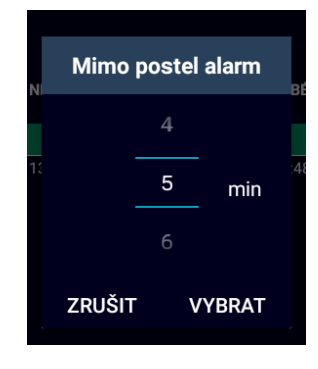

 Po vybrání doby musíme v základním prostředí kliknout na šedý vykřičník a aktivovat hlídání (pokud již nebylo zapnuto)
 → zelený vykřičník

**17** 314 ! 0 min ! ! !

 Pokud bude klient mimo lůžko dobu delší než 5 minut, rozezní se alarm

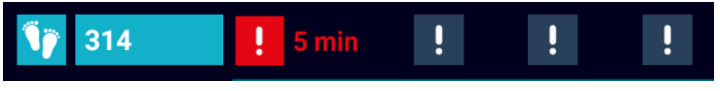

- Uspání alarmu
  - a) Přidržením vykřičníku červené barvy a zvolení doby uspání
  - b) Kliknutím na červený vykřičník
  - viz karta 3
- Po návratu klienta na lůžko se alarm vypne a vrátí na zelený vykřičník

## 11. Příklad nastavení alarmu - TEP

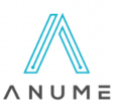

- Zadání: U klienta na lůžku označeném 205 chceme hlídat tep. Tep by se měl pohybovat v mezích 50–110 bpm a limit pro alarm chceme 2 minuty.
- Postup:
  - Otevřít detail klienta (viz bod 8 tohoto návodu)
  - Nastavit meze a dobu, po které se má rozeznít alarm (viz body 8 a 9)

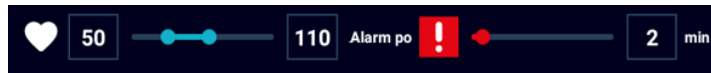

 Po nastavení musíme v základním prostředí kliknout na šedý vykřičník a aktivovat hlídání (pokud již nebylo zapnuto) → zelený vykřičník

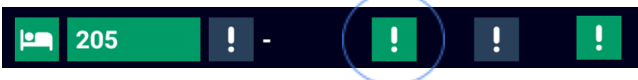

- Chování:
  - a) Pokud budou hodnoty v zadaných mezích, bude políčko zelené.
  - b) Pokud se budou hodnoty pohybovat v 5 % pásu nad/pod zvoleným limitem (47,5–50 nebo 110–115,5) po dobu 2 minut - objeví se oranžové políčko.

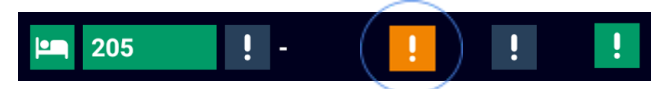

 c) Pokud budou hodnoty výrazně mimo zadané meze tepu po dobu 2 minut, objeví se červené políčko a spustí se alarm.

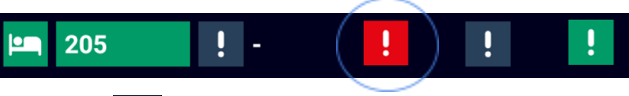

- Uspání alarmu 📕
  - a) Přidržením vykřičníku červené barvy a zvolení doby uspání
  - b) Kliknutím na červený vykřičník
  - viz karta 3
- Pokud se hodnoty tepu vrátí do zvolených mezí, alarm se vypne a objeví se zelený vykřičník

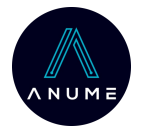

# Návod na ovládání tabletové aplikace AnumeApp - bez vitálních dat

- Informace o klientech na lůžkách osazených měřícími podložkami jsou zobrazeny v aplikaci AnumeApp
- AnumeApp je již v tabletu nainstalována a jako jediná je na ploše tabletu
- Tablet musí být připojen k wifi síti a doporučujeme ho mít stále na nabíječce

# 1. Základní prostředí (pole "Stav" a "Postel")

Zelená barva (ikona postele):

- Klient přítomen na lůžku
   Modrá barva (ikona "tlapiček"):
  - Klient je mimo lůžko

Červená barva (ikona křížku):

- Podložka neměří

Šedá barva (ikona "vypínače"):

 Monitoring postele byl vypnut stisknutím pole
 "stav" u daného lůžka

|                 | ,           |           |
|-----------------|-------------|-----------|
| 9:22 dop. 🖻     |             | 0:91<br>0 |
| ANUME           | _           | ລາ        |
| Stav Postel     | Mimo postel | Aktivita  |
| () 307          |             |           |
| × 313, 1        | ! -         | !         |
| × 211,2         | ! -         | 1         |
| <b>209</b>      | ! -         | !         |
| <b>N</b> ) 301  | ! 27 min    | !         |
| <b>N</b> 313, 2 | ! 20 min    | !         |
| <b>N</b> 205    | ! 21 min    | !         |
| <b>N</b> 211, 1 | ! 5 min     | !         |
| <b>Np</b> 314   | ! 52 min    | 1         |
| <b>19</b> 207   | ! -         | !         |
|                 |             |           |
|                 | *2 +        | ◀)        |
| 4               | • •         |           |

# 2. Základní prostředí - sledované položky

Mimo postel:

 Zobrazuje se doba, po kterou je klient mimo lůžko

### Aktivita:

- Vztahuje se k
   polohování klienta a
   dodržování
   předepsaného
   intervalu pro
   pravidelné polohování
- Pravidelné intervaly jsou nastaveny dle požadavku dané instituce a nelze je v této aplikaci měnit

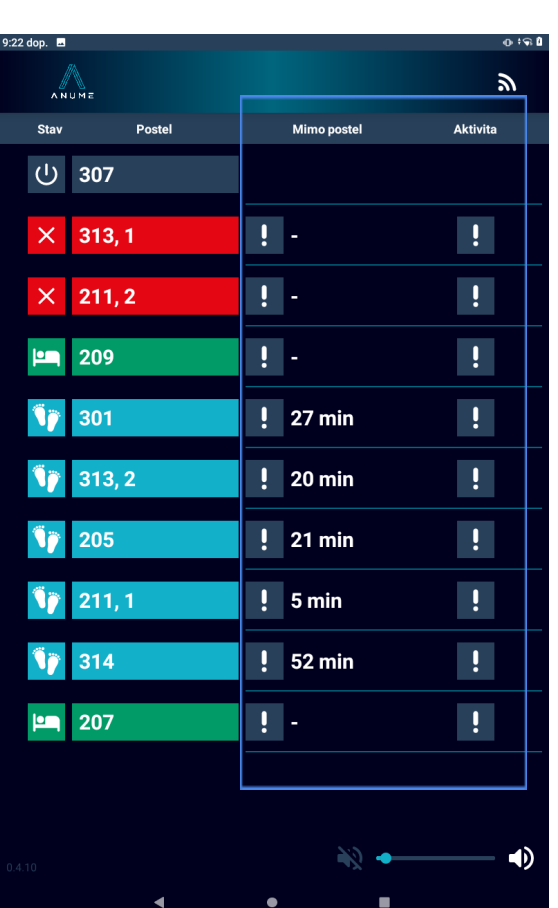

## 3. Alarmy (tlačítka s vykřičníkem) - Mimo postel

#### Zelená barva:

- Alarm je aktivní a není překročena nastavená hodnota pro opuštění lůžka
   Červená barva:
  - Klient překročil stanovený limit pro pobyt mimo lůžko
- Součástí je zvukový alarm
   Šedá barva s červeným
   vykřičníkem:
  - Uspaný alarm (alarm probíhá v uspaném režimu bez zvukového projevu → personál zaznamenal alarm a uspal ho)
  - Uspání alarmu:
    - přidržením vykřičníku
      - červené barvy a zvolením doby uspání
    - pouhým kliknutím na červený vykřičník (uspí se na dříve zvolený časový interval)

() 307

× 313, 1

× 211,2

209

301

313, 2

205

211, 1

**1** 314

**207** 

Poste

- Kliknutím na uspaný alarm se hlídání a alarm vypne Šedá barva s bílým vykřičníkem:
  - Bez nastaveného alarmu

Zelená barva: - Alarm je aktivní a

polohování klienta je v rámci předepsaného intervalu

Oranžová barva:

 Klient nebyl polohován v rámci předepsaného intervalu a doba

překročení je do 1 hodiny

Červená barva:

- Klient nebyl polohován v rámci předepsaného intervalu a doba překročení je delší než 1 hodina
- Součástí je pouze

vizuální alarm (bez zvukového alarmu)

Šedá barva s bílým vykřičníkem:

Bez nastaveného alarmu

| 4. Alarmy | (tlačítka s | s١ | ykřičníkem) - | Aktivita |
|-----------|-------------|----|---------------|----------|
|           |             |    |               |          |

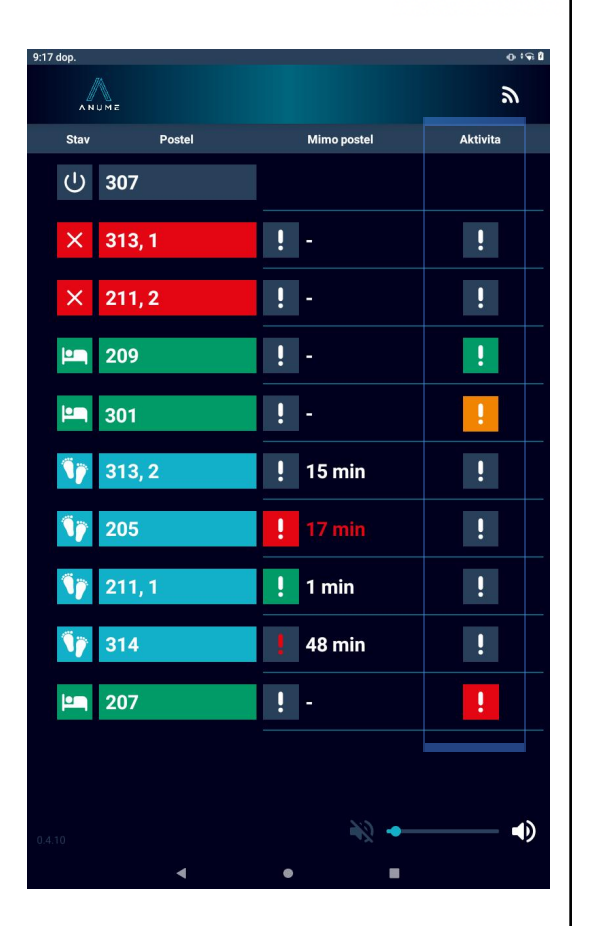

**ANUME** 

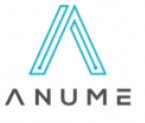

Aktivita

!

ļ

!

ļ

!

Mimo postel

! -

! -

! -

! -

! 15 min

17 min

! 1 min

! -

48 min

#### 5. Detail klienta

- Kliknutím na označení lůžka zobrazíte detail klienta:
- 1) Označení lůžka barva odpovídá stavu klienta

(zelená/modrá/červená)

- 2) Graf přítomnosti klienta na lůžku
  - a) zelená: v posteli
  - b) šedá: mimo postel
- 3) Graf polohování
  - a) zelená: polohuje se dle pravidelného intervalu
  - b) oranžová: nebylo polohováno v rámci předepsaného intervalu a doba překročení je do 1 hodiny
  - c) červená: nebylo polohováno v rámci předepsaného intervalu a doba překročení je delší než 1 hodina
- 4) Nastavení doby, po které se rozezní alarm pro nepřítomnost na lůžku (0-30 minut) - posunutím jezdítka nebo kliknutím na hodnotu a vybráním požadované doby
- 5) Nastavení délky zobrazovaných úseků (2 h / 6 h / 12 h / 24 h)

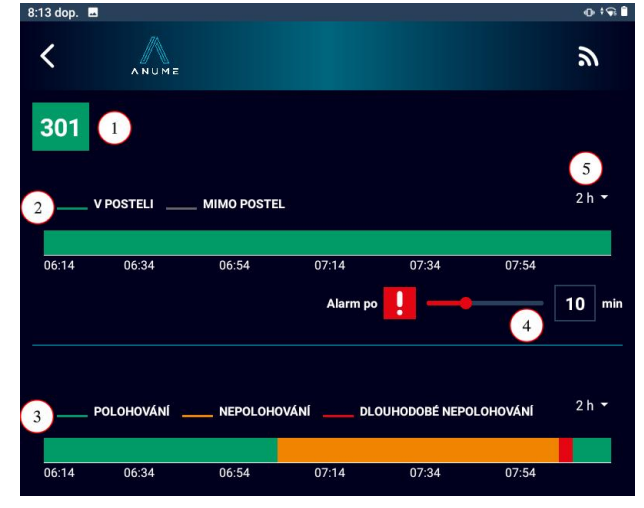

# 6. Příklad nastavení alarmu

- Zadání: U klienta na lůžku označeném 314 chceme hlídat, že je přítomen na posteli. Pokud bude mimo postel 5 minut a déle, rozezní se alarm.
- Postup:

ANUME

- Otevřít detail klienta
- Nastavit dobu, po které se má rozeznít alarm

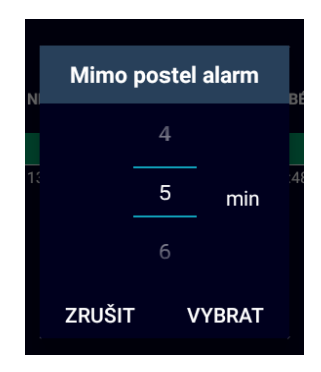

 Po vybrání doby musíme v základním prostředí kliknout na šedý vykřičník a aktivovat hlídání (pokud již nebylo zapnuto) → zelený vykřičník

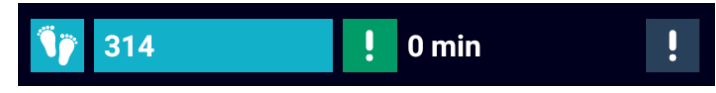

 Pokud bude klient mimo lůžko dobu delší než 5 minut, rozezní se alarm

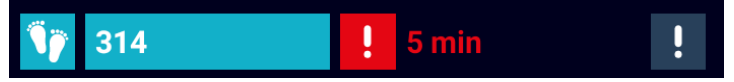

- · Uspání alarmu
  - a) Přidržením vykřičníku červené barvy a zvolení doby uspání
  - b) Kliknutím na červený vykřičník (uspí se na dříve zvolený časový interval)
- Kliknutím na uspaný alarm (na červený vykřičník v šedém poli), alarm vypneme
- Po návratu klienta na lůžko se alarm vypne a vrátí na zelený vykřičník

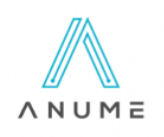